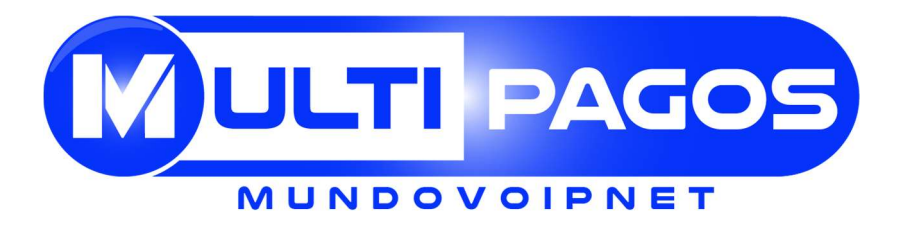

# **CONFIGURACIÓN EQUIPOS LINKSYS O SIPURA**

# **CONEXIÓN DEL EQUIPO:**

El equipo se debe conectar como lo muestran las imágenes:

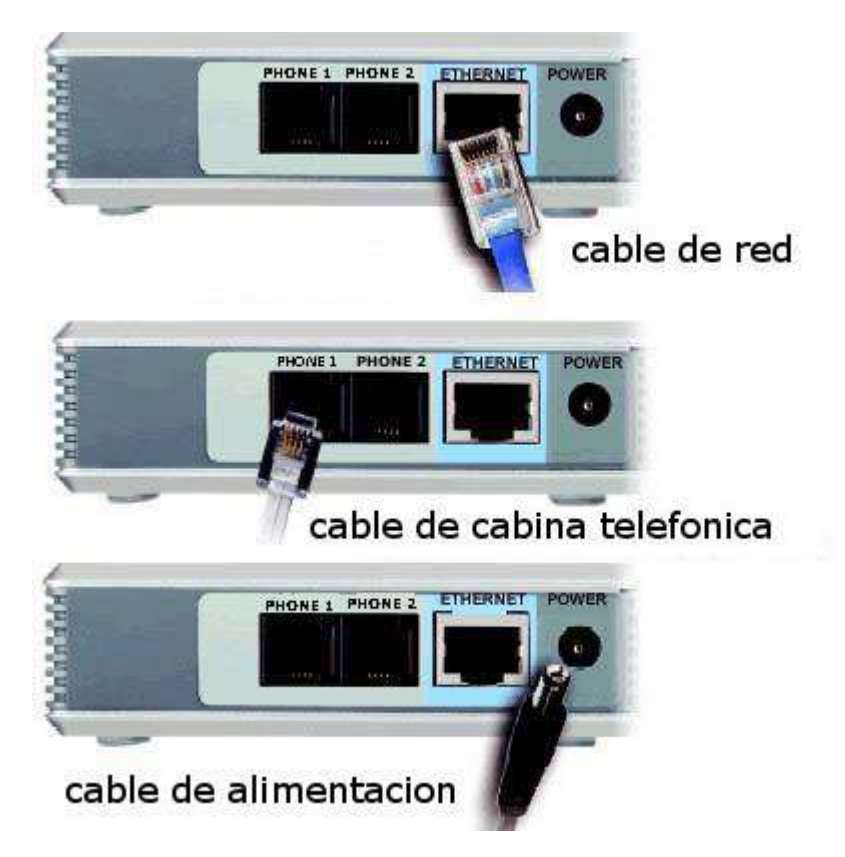

#### **RESETEO DEL EQUIPO: (Si el equipo es nuevo, no se necesita)**

Si el equipo que van a configurar ya está siendo usado con otro proveedor, se recomienda resetearlo para regresarlo a los valores originales de fábrica y evitar inconvenientes en su uso. Para ello se marca desde el teléfono 4 veces la tecla asterisco \*\*\*\* y luego 73738# (reset), cuando hablen pulsan el 1 para confirmar el reseteo. El equipo se apaga y vuelve a prender. Al final hay una tabla con todas las opciones IVR del equipo.

Luego se puede iniciar la configuración.

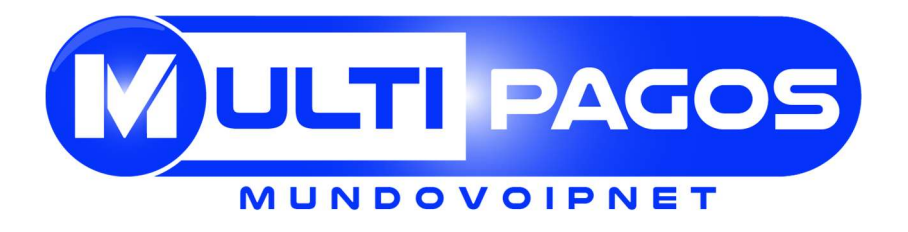

### **CONFIGURACIÓN:**

Para ingresar al equipo se debe marcar en el teléfono 4 veces la tecla asterisco \*\*\*\* **y luego el 110#** allí les da la dirección IP del equipo, la cual se digita en la ventana del navegador, como lo muestra la figura.

**Nota:** Como la dirección está en inglés, si no la han tomado completa pueden repetir el **110#** hasta que la tengan.

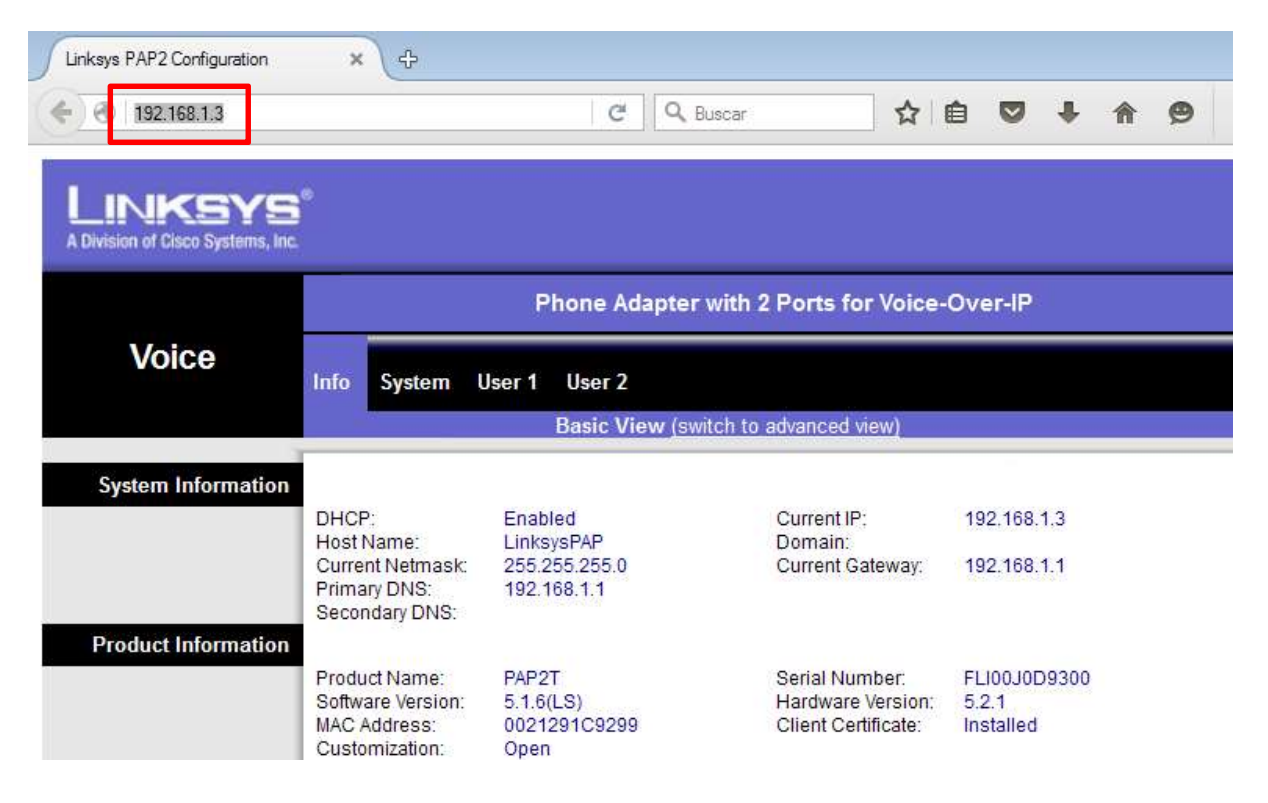

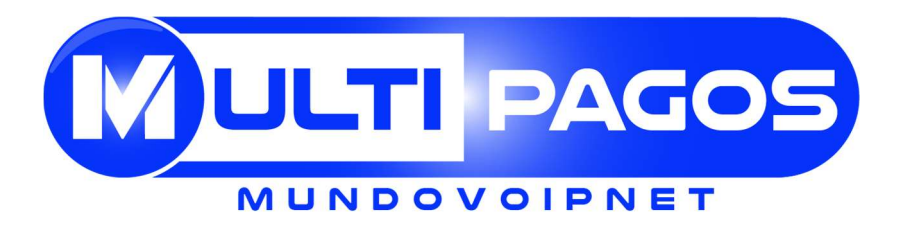

#### Luego de haber ingresado damos click al vínculo de Admin Login

| Phone Adapter with 2 Ports for Voice-Over-IP                              |                                                       |                                                            |                                    |   | PAP2               |
|---------------------------------------------------------------------------|-------------------------------------------------------|------------------------------------------------------------|------------------------------------|---|--------------------|
| Info System                                                               | User 1 User 2                                         |                                                            |                                    |   |                    |
| -11                                                                       | Basic View (sw                                        | tch to advanced view)                                      |                                    | _ | <u>Admin Login</u> |
| DHCP:<br>Host Name:<br>Current Netmask:<br>Primary DNS:<br>Secondary DNS: | Enabled<br>LinksysPAP<br>255.255.255.0<br>192.168.1.1 | Current IP:<br>Domain:<br>Current Gateway:                 | 192.168.1.3<br>192.168.1.1         |   |                    |
| Product Name:<br>Software Version:<br>MAC Address:<br>Customization:      | PAP2T<br>5.1.6(LS)<br>0021291C9299<br>Open            | Serial Number:<br>Hardware Version:<br>Client Certificate: | FLI00J0D9300<br>5.2.1<br>Installed |   |                    |

Para poder realizar las configuraciones que a continuación se mencionaran se debe estar en modo de administrador avanzado **Advanced View** en el Linksys o Sipura.

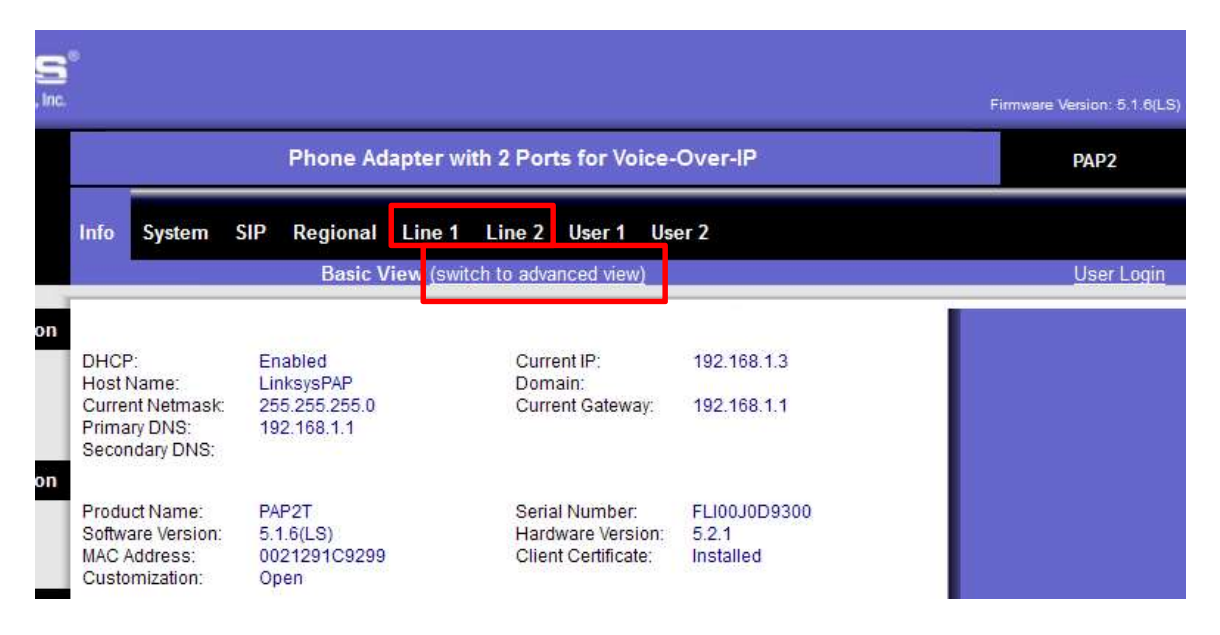

Ingresamos a Line 1 o Line 2, y hacemos lo siguiente:

LINE:

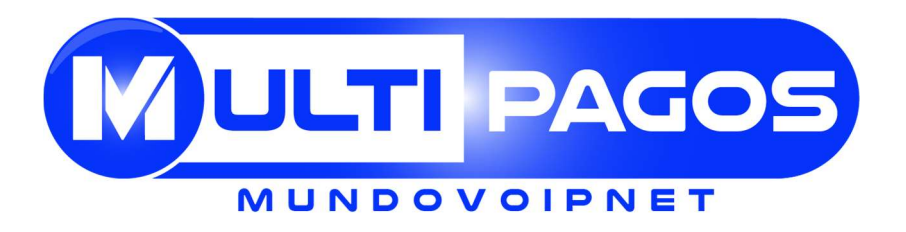

Lo principal es tener la línea habilitada para esto se debe tener el campo **line enable** en yes.

En **proxy and Registration** se deben colocar los valores de configuración de la empresa para poder conectarse y hacer llamadas.

Estos valores son:

#### Proxy: sip.multipagos.net.co

# User ID y el Password: Número de cuenta y contraseña proporcionados por su distribuidor.

Los demás datos quedan igual.

| A Division of Cisco Systems, Inc. Firmware Version: 5.1.8(LS) |                                                                                                    |                   |  |  |
|---------------------------------------------------------------|----------------------------------------------------------------------------------------------------|-------------------|--|--|
|                                                               | Phone Adapter with 2 Ports for Voice-Over-IP                                                          | PAP2              |  |  |
| Voice                                                         | Info System SIP Regional Line 1 Line 2 User 1 User 2                                                  | Ligar Laoin       |  |  |
|                                                               | Basic View (switch to advanced view)                                                                  | <u>User Login</u> |  |  |
|                                                               | Line Enable: yes 🔻                                                                                    |                   |  |  |
| SIP Settings                                                  | SIP Part 5060                                                                                         |                   |  |  |
| Proxy and Registration                                        | 50- FOR                                                                                               |                   |  |  |
| rioxy and registration                                        | Proxy: sip.multipagos.net.co Register: yes ▼<br>Make Call Without<br>Reg: Ans Call Without Reg: no ▼  |                   |  |  |
| Subscriber Information                                        |                                                                                                    |                   |  |  |
|                                                               | Display Name: User ID: Su usuario<br>Password: Su contraseña Use Auth ID: no                          |                   |  |  |
| Supplementary Service<br>Subscription                         | Call Waiting Serv:     no     ▼       Block ANC Serv:     no     ▼       Dist Ring Serv:     no     ▼ |                   |  |  |

En **supplementary Service Subscriptions** se debe configurar todos los valores en **no** 

Audio Configuration:

El Preferred Codec debe ser el G729A. Lo demás queda igual.

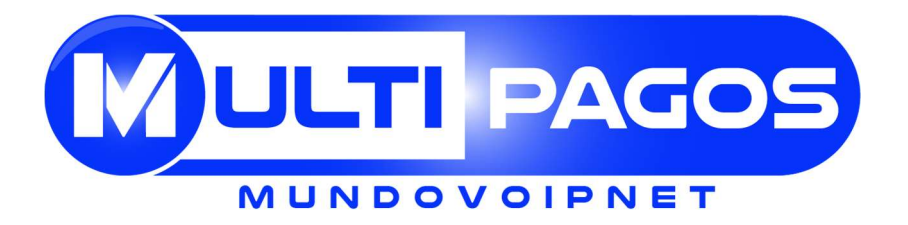

|                       | ontri i mato noj.             | -       |                         | T.       |
|-----------------------|-------------------------------|---------|-------------------------|----------|
| Supplementary Service |                               |         |                         |          |
| Subscription          | Call Waiting Serv             | no 💌    | Block CID Serv:         | no 💌     |
|                       | Block ANC Serv:               | no 💌    | Dist Ring Serv:         | no 💌     |
|                       | Cfwd All Serv:                | no 💌    | Cfwd Busy Serv:         | no 💌     |
|                       | Cfwd No Ans Ser               | no 💌    | Cfwd Sel Serv:          | no 💌     |
|                       | Cfwd Last Serv:               | no 💌    | Block Last Serv:        | no 💌     |
|                       | Accept Last Serv:             | no 💌    | DND Serv:               | no 💌     |
|                       | CID Serv:                     | no 💌    | CWCID Serv:             | no 💌     |
|                       | Call Return Serv:             | no 💌    | Call Back Serv:         | no 💌     |
|                       | Three Way Call Serv:          | no 💌    | Three Way Conf Serv     | no 💌     |
|                       | Attn Transfer Serv            | no 💌    | Unattn Transfer Serv:   | no 💌     |
|                       | MWI Serv:                     | no 💌    | VMWI Serv:              | no 💌     |
|                       | Speed Dial Serv:              | no 💌    | Secure Call Serv:       | no 🔻     |
|                       | Referral Serv:                | no 💌    | Feature Dial Serv:      | no 💌     |
|                       | Service<br>Announcement Serv: | no 💌    |                         | 1        |
| Audio Configuration   |                               |         |                         |          |
|                       | Preferred Codec:              | G729a 💌 | Silence Supp<br>Enable: | no 💌     |
|                       | Use Pref Codec Only           | no 💌    | Silence Threshold:      | medium 💌 |
|                       | G729a Enable:                 | yes 💌   | Echo Canc Enable:       | yes 💌    |
|                       | G723 Enable:                  | ves 💌   | Echo Canc Adapt         | ves 💌    |

#### Dial Plan:

Se utiliza para enmascarar la marcación. Por ejemplo para que la llamada celular sea directa, o a nacional 03. Si no se desea ningún enmascaramiento, se dejan los datos que aparecen por defecto.

Elimine el contenido del campo Dial Plan, luego copie y pegue el siguiente código:

```
(*xx|[3469]11|0|00|[2-9]xxxxxx|1xxx[2-9]xxxxxS0|<3:573>0[0-
9]xxxxxxS0|<3:573>1[0-9]xxxxxS0|<3:573>2[0-
9]xxxxxxS0|<3:573>50xxxxxxS0|<03:57>[124-8]xxxxxxS0|xxxxxxX0|xxxxxxxx.)
```

En el anterior Dial Plan definimos:

- 03: para llamadas nacionales, por ejemplo si se va a llamar a Bogotá se marca 0316123456.
- Para llamadas Internacionales, se marca directo. Ej: llamando a España: 34.....
- Para celular Colombia se marca directo. Ej: 3155417896

Si deseas regresar al dial plan genérico copia el siguiente código:

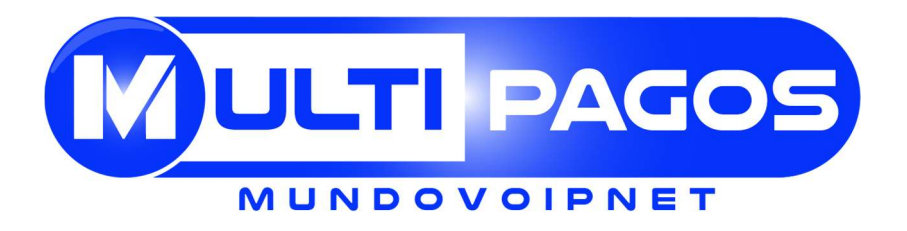

(\*xx|[3469]11|0|00|[2-9]xxxxxx|1xxx[2-9]xxxxxxS0|xxxxxxxxxx.)

## **Polarity Configuration:**

Si van a conectar el equipo a un tarificador de líneas fijas, y no van a usar el que le proveemos, las opciones de Polarity deben cambiarlas a reverse, de lo contrario las dejan como están.

| Dial Plan         |                       |                                                             |                                 |   |
|-------------------|-----------------------|-------------------------------------------------------------|---------------------------------|---|
|                   | Dial Plan:            | [*xx [4369]11 <0091:1>xxx[2-9]xxxxx[2-9]xxxxx]<009:>[2-9]x. |                                 |   |
|                   | Enable IP Dialing:    | 110                                                         | Emergency Number.               |   |
| FXS Port Polarity | _                     |                                                             |                                 |   |
| contra provident  | Idle Polarity:        | Forward 💌                                                   | Caller Conn Polarity: Forward 💌 |   |
|                   | Callee Conn Polarity: | Forward                                                     |                                 |   |
|                   |                       | Reverse                                                     |                                 |   |
|                   |                       | -                                                           |                                 | • |
|                   |                       | Save Set                                                    | tings Cancel Settings           |   |

Para finalizar y guardar los cambios, pulsan Save Settings o Submit Changes, según el caso del equipo.

Una vez realizada correctamente la configuración, el teléfono debe tener tono y pueden empezar a realizar llamadas.

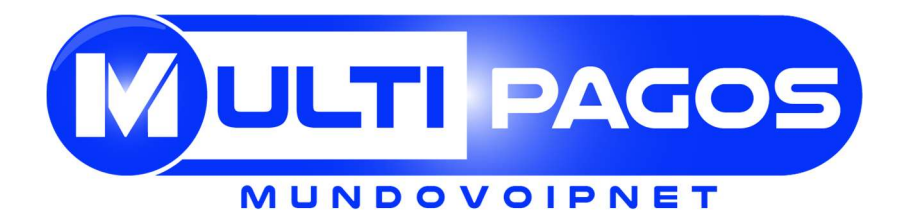

| Opciones de Menú PAP2                                   |         |                                                                                                    |                                                                                                    |  |
|---------------------------------------------------------|---------|----------------------------------------------------------------------------------------------------|----------------------------------------------------------------------------------------------------|--|
| 400/01                                                  |         |                                                                                                    |                                                                                                    |  |
| ACCION                                                  | CODIGO  | USUARIO                                                                                                    | NOTAS DE COMPORTAMIENTOS                                                                                                    |  |
| Ingrese al menú IVR                                     | ****    | Ninguno                                                                                                    | No presione cualquier otra tecla antes<br>de escuchar "Configuration Menú.<br>Please entre option followed by the<br>pound (#) key, or hang up to exit"                 |  |
| Chequear DHCP                                           | 100     | Ninguno                                                                                                    | El sistema anuncia si DHCP esta<br>habilitado o deshabilitado                                                                                                    |  |
| Establecer DHCP                                         | 101     | Entre 1 para habilitar<br>Entre 0 para deshabilitar                                                                                                    | Entre la opción seguido por la tecla (#)                                                                                                    |  |
| Chequear dirección IP                                   | 110     | Ninguno                                                                                                    |                                                                                                    |  |
| Establecer dirección IP                                 | 111     | Entre el valor utilizando<br>los números del teclado<br>del teléfono. Utilice la<br>tecla asterisco (*) cuando<br>quiera ingresar un punto<br>decimal. | Entre el valor seguido por la tecla (#).<br>DHCP debe ser deshabilitado, de lo<br>contrario escucharas un anuncio de<br>opción invalida "invalid option"                |  |
| Chequear Mascara de<br>RED                              | 120     | Ninguno                                                                                                    |                                                                                                    |  |
| Establecer Mascara de<br>red                            | 121     | Entre el valor utilizando<br>los números del teclado<br>del teléfono. Utilice la<br>tecla asterisco (*) cuando<br>quiera ingresar un punto<br>decimal. | Entre el valor seguido por la tecla (#).<br>DHCP debe ser deshabilitado, de lo<br>contrario escucharas un anuncio de<br>opción invalida "invalid option"                |  |
| Chequear Puerta de<br>enlace                            | 130     | Ninguno                                                                                                    |                                                                                                    |  |
| Establecer puerta de<br>enlace                          | 131     | Entre el valor utilizando<br>los números del teclado<br>del teléfono. Utilice la<br>tecla asterisco (*) cuando<br>quiera ingresar un punto<br>decimal. | Entre el valor seguido por la tecla (#).<br>DHCP debe ser deshabilitado, de lo<br>contrario escucharas un anuncio de<br>opción invalida "invalid option"                |  |
| Chequear dirección MAC                                  | 140     | Ninguno                                                                                                    | Escuchara la dirección MAC del<br>dispositivo.                                                                                                    |  |
| Chequear versión del<br>firmware                        | 150     | Ninguno                                                                                                    | Escuchara la versión del firmware del<br>dispositivo                                                                                                    |  |
| Reinicio Manual                                         | 7326668 | Ninguno                                                                                                    | Después de escuchar "option succesful"<br>cuelgue el teléfono, el PAP2 se<br>reiniciara automáticamente                                                                 |  |
| Regresar a los valores<br>de fabrica<br>predeterminados | 73738   | Ninguno                                                                                                    | Entre la opción seguido por la tecla (#),<br>luego entre 1 para confirmar y cuelgue<br>el teléfono, el PAP2 se reiniciara con<br>sus valores de fabrica automáticamente |  |